附件 2:

## AI 智评操作指南-学生版

## 一、登录账号

1. 登录网址: https://zhiping.huaczy.com/

2. 选择学校: 安徽文达信息工程学院

用户名:学号;初始密码:学号

3. 绑定手机号,下次登录可使用手机验证码/密码登录

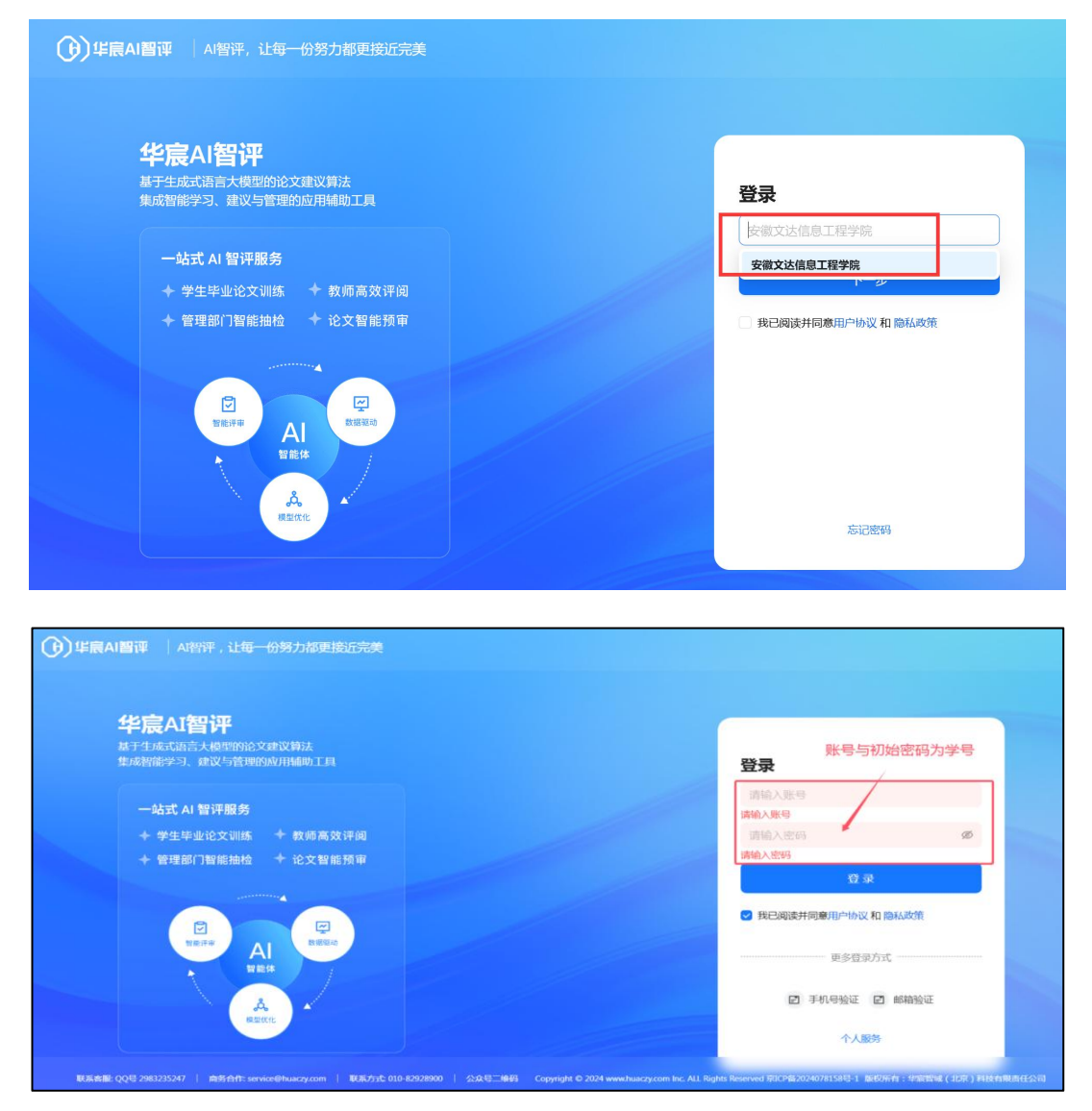

| < 返回登录 |                      |                   |            |      |
|--------|----------------------|-------------------|------------|------|
|        | 欢迎使用账号激活功能,为了保障您的信息3 | 安全,请按向导进行信息设置;手机号 | 或邮箱二选一进行验证 |      |
| 1 完善信息 |                      | 2 设置密码            |            | 3 完成 |
|        | 手机号: 0               | CN +86 > 请输入手机号   |            |      |
|        | 短信验证码: 〕             | 清输入验证码 获取验证码      |            |      |
|        | 曲称首: 图               | 邮箱                |            |      |
|        | 邮箱验证码: j             | 请输入邮箱验证码 获取验证码    |            |      |
|        | 上一步                  | 下一步               |            |      |

## 二、AI 辅助评阅论文

1、点击"智能评阅"即可上传论文

| 华宸智评机构学生端 | < 智能评阅               |                                    |                |                     |
|-----------|----------------------|------------------------------------|----------------|---------------------|
| @ 首页      | 您的浏览器 (Chrome 109) 版 | 反本过低,请升级浏览器或使用(最新版本的谷歌、Edge、Firefo | xx ) 浏览器!      | x                   |
| 日 智能评阅    |                      |                                    |                |                     |
| ☆ 权益说明    | <b>注检测论</b> 文 \      | 口中导致                               |                |                     |
| ◎ 个人服务    | THE REAL PRINCE      | Universe >                         |                |                     |
| □ 帮助说明    | 0                    | 0                                  |                |                     |
|           | 类型                   | ✓ A智评结果 请输入分数 - 请输入分数              | 数     + 上传   の | 批量导出报告单   ① 导出Excel |
|           | 1 学号                 | 姓名 院系 篇名                           | 状态 AI智评结果 Ai 打 | 操作                  |
|           |                      |                                    | 2              |                     |
|           |                      | <sup>後間</sup>                      | 无数团皆           |                     |
|           | 4                    |                                    |                | ۶.                  |

2、上传论文后选择智能体及指导老师,添加文件,点 击提交(要求上传 word 版本)(注:三项服务 AI 建议、AIGC、论文 格式检查可免费使用一次,三项服务可一次性使用也可以分开使用,同学们根 据自己的需求使用即可。)

| 华宸智评机构学生端 | 智能评阅                 |             |                         |             | 上传论文 ×                                                                            |
|-----------|----------------------|-------------|-------------------------|-------------|-----------------------------------------------------------------------------------|
| @ 首页      | 您的浏览器 (Chrome 109) # | 反本过低,请升级浏览器 | 或使用(最新版本的谷歌、Edge、Fir    | efox ) 浏览器! | 智能体类型                                                                             |
| B. 智能评阅   |                      |             |                         |             | 2025届毕业论文评阅智能体                                                                    |
| ☆ 权益说明    |                      |             |                         |             | 指导教师                                                                              |
| ◎ 个人服务    | 待检测论文 >              | 已完成建议 >     |                         |             |                                                                                   |
| □ 帮助说明    | 0                    | 0           |                         |             | 选择指导教师 智评                                                                         |
|           |                      |             |                         |             | <ul> <li>A理议(剩余:1次)</li> <li>△ AIGC(剩余:1次)</li> <li>◇立体式込まく通知:1次)</li> </ul>      |
|           | 类型                   | ✓ AI        | <b>邵·结果</b> 请输入分数 - 请输) |             | ◎ 此又旧和型(湖外、八)勾选第一项                                                                |
|           | □ 学号                 | 姓名          | 院系    篇名                | 状态          | <ul> <li>● 建议将论文按照"姓名_学号"方式进行命名,以便更好提取信息。</li> <li>注意:请上传单篇论文,默认单次智评一篇</li> </ul> |
|           | State State          |             |                         | 督无数据        | ○ 点击或施强文档进行上传<br>风支持通doc doc 函pdf 回 zip格式的文件上传务必用word版本,检测结果更清楚                   |

## 3、刷新页面,查看 AI 智评、AIGC 及格式检查结果

| <b>⑥</b> 首页 |    |        |        |                |            |    |        |     |                      |                 |
|-------------|----|--------|--------|----------------|------------|----|--------|-----|----------------------|-----------------|
| ₿ 智能评词      |    |        |        |                |            |    |        |     |                      |                 |
| 合 权益说明      | 待检 | 测论文 >  | 已完成建议  | !>             |            |    |        |     |                      |                 |
| ◎ 个人服务      | 0  |        | 1      |                |            |    |        |     |                      |                 |
| □ 帮助说明      | 类型 |        | ×      | AI智评结果 请输入分数 - | 请输入分数      |    | +      | 上传  | ♠ 批量导出报告单 ♠ 計量与出报告单  |                 |
|             | ð  | AI智评结果 | AIGC结果 | 智能体名称          | 创建人        | 类型 | 上传人ID  | 上传人 | 操作                   |                 |
|             | 戓  | В      | 0%     | 2025届AI智评通用智能体 | 湖北商贸<br>学院 | 论文 | 100004 | 杨依凡 | AI建议详情 AIGC检测 格式检查详情 |                 |
|             | 4  |        |        | 16KIL          |            |    | shikP. |     | < 🕕                  | * 877 *<br>AIB3 |

评级为A(良好论文)B(合格论文)C(建议修改)D (高危论文)四个等级,各位同学可根据建议情况进行论文 自我修改。并在下图红箭头位置导出详细对照报告单。

| 华宸智评机构学生端                                                     | KAI智评                                                                                                    | 1001                                                                    |
|---------------------------------------------------------------|----------------------------------------------------------------------------------------------------|-------------------------------------------------------------------------|
| @ 首页                                                          | ❶ 您的浏览器 (Chrome 109) 版本过低,请升级浏览器或使用(最新版本的公歌、Edge、Firefox)浏览器!                                                                                                    | ※<br>沙文对照据告单                                                            |
| <table-cell> 智能评阅</table-cell>                                |                                                                                                    | 综合智评报告单                                                                 |
| ✿ 权益说明                                                        | 智能评词 / AI 智评                                                                                                    | 评议要素报告单                                                                 |
| ◎ 个人服务                                                        | BT Developing the int                                                                                                    | 导出结果                                                                    |
| □ 帮助说明                                                        | A                                                                                                    |                                                                         |
|                                                               | ▶ 整体评阅情况                                                                                                    |                                                                         |
| ×<br>・<br>・<br>・<br>たた体验、<br>へ人端服多啦~<br>③ (点击前往个人端体验)<br>点击前往 | 综合评语:<br>该论文选题具有较强的现实意义和理论价值聚焦于Z世代消费行为对动漫展会活动的影响并结合具体案例进行了深入分析。研<br>问卷调查及案例分析等多种手段确保了数据的可靠性和结论的有效性。论文结构清晰。逻辑严谨从问题提出到解决方案的深讨<br>的深刻理解。此外论文在理论与实践相结合方面表现出色提出的优化框架不仅具有创新性还为行业提供了可操作的实践指导<br>代表性和理论框架应用深度等方面存在一些不足需要进一步改进。 | 将约方法科学合理采用了文献研究、深度访谈、<br>层层递进体现了作者扎实的研究功底和对课题<br>4. 然而论文在概念界定、数据分析解读、样本 |

电话: 010-82928900 邮箱: service@huaczy.com 客服 QQ 群号: 2158041393 (学生群)